# HealthCare Agent - Installation Manual

Installation Description

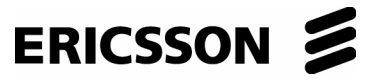

| 1   | Introduction                                 | 3  |
|-----|----------------------------------------------|----|
| 2   | Defined platform                             | 3  |
| 3   | Prerequisites                                | 3  |
| 4   | Installation of Healthcare Agent Application | 4  |
| 4.1 | Running Installation                         | 4  |
| 4.2 | Target Installation Folder                   | 6  |
| 4.3 | Begin of Installation                        | 7  |
| 4.4 | End of Installation                          | 9  |
| 4.5 | After Installation – Message Queues          | 10 |
| 5   | Uninstallation                               | 12 |
| 6   | Example for Importing Certificate            | 13 |

### 1 Introduction

This document describes installation process for Healthcare Agent Application and samples for Healthcare Client Application which uses Healthcare Agent Application.

Copyright © Ericsson Nikola Tesla d.d. 2006. All rights reserved.

## 2 Defined platform

Defined platform for Healthcare Agent Application is

- 1. Microsoft Windows XP Professional © Operating System or Microsoft Windows 2000 © Operating System
- 2. Microsoft .NET Framework SDK v1.1 © Software Development Kit.
- 3. Microsoft® Visual J#™ .NET version 1.1 Redistributable Package

#### 3 Prerequisites

For successful installation of Healthcare Agent application, operating system (Windows) must be prepared first (installed and configured).

Microsoft .NET Framework SDK v1.1 must be installed and configured.

Microsoft Visual J# .NET version 1.1 Redistributable Package must be installed.

## 4 Installation of Healthcare Agent Application

#### 4.1 Running Installation

Enter the directory where are files "setup.exe" and "installation.msi" present [Figure 1 Installation Folder].

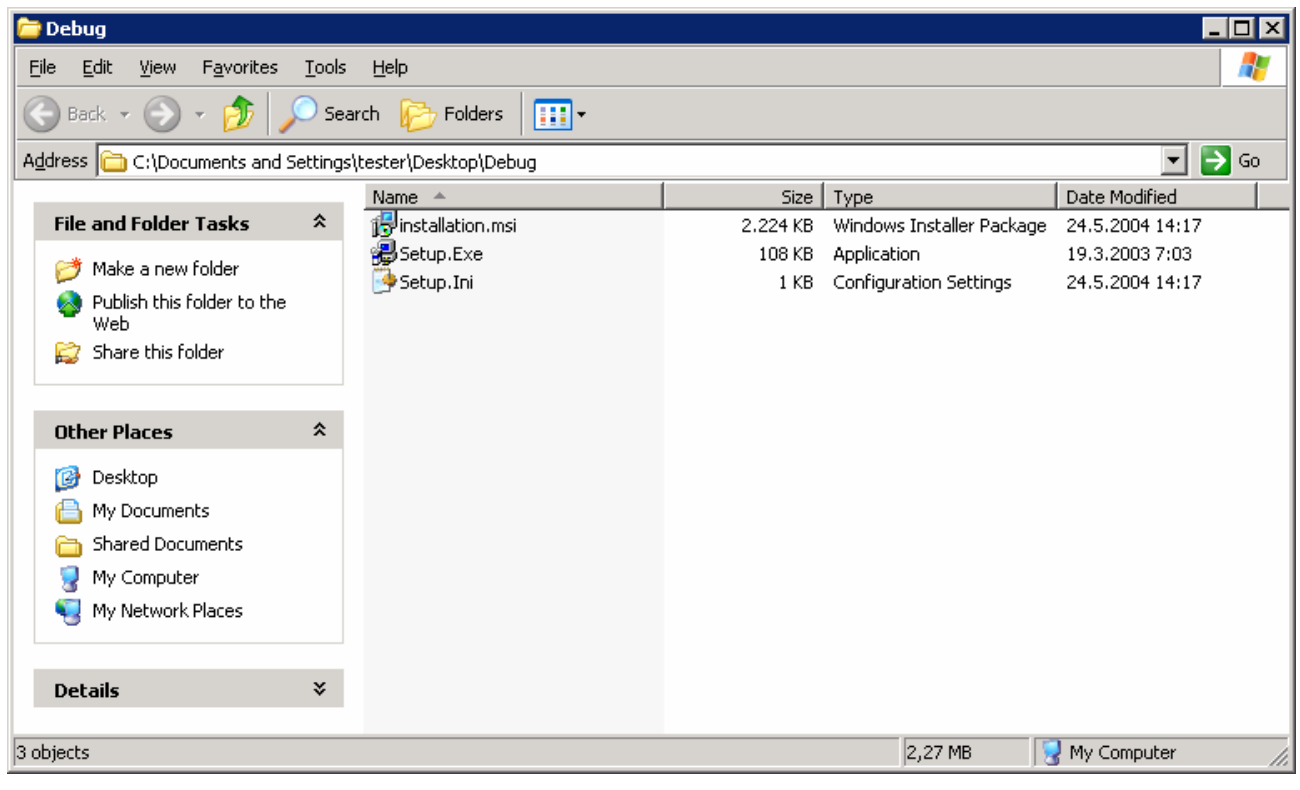

Figure 1 Installation Folder

After positioning in folder, run "setup.exe" which starts HealthCare Agent Setup Wizard [Figure 2 Running setup.exe].

| 🖶 HealthCare Agent                                                                                                    |                              |
|----------------------------------------------------------------------------------------------------|------------------------------|
| Welcome to the HealthCare Agent Setup Wizard                                                                                                    |                              |
| The installer will guide you through the steps required to install HealthCare Agent on you                                                                                                    | ur computer.                 |
| WARNING: This computer program is protected by copyright law and international treat<br>Unauthorized duplication or distribution of this program, or any portion of it, may result in<br>or criminal penalties, and will be prosecuted to the maximum extent possible under the k | iies.<br>severe civil<br>aw. |
| Cancel < Back                                                                                                    | <u>N</u> ext >               |

Figure 2 Running setup.exe

#### 4.2 Target Installation Folder

It is necessary to chose target destination folder [Figure 3 Target Destination Folder].

| 🔂 HealthCare Agent                                                                    |                         |
|---------------------------------------------------------------------------------------|-------------------------|
| Select Installation Folder                                                            |                         |
| The installer will install HealthCare Agent to the following folder.                  |                         |
| To install in this folder, click "Next". To install to a different folder, enter it b | elow or click "Browse". |
| <u>F</u> older:                                                                       |                         |
| C:\Program Files\Ericsson Nikola Tesla dd\HealthCare Agent\                           | Browse                  |
|                                                                                       | Disk Cost               |
| Install HealthCare Agent for yourself, or for anyone who uses this comput             | er:                     |
| ◯ <u>E</u> veryone                                                                    |                         |
| Just me                                                                               |                         |
| Cancel < <u>B</u> ack                                                                 | Next >                  |

Figure 3 Target Destination Folder

#### 4.3 Begin of Installation

After previous steps, Installation process continues [Figure 4 Begin of Installation].

| 🔂 HealthCare Agent                           |                   |                |        |
|----------------------------------------------|-------------------|----------------|--------|
| Confirm Installation                         |                   |                |        |
| The installer is ready to install HealthCare | Agent on your com | puter.         |        |
| Click "Next" to start the installation.      |                   |                |        |
|                                              |                   |                |        |
|                                              |                   |                |        |
|                                              |                   |                |        |
|                                              |                   |                |        |
|                                              |                   |                |        |
|                                              |                   |                |        |
|                                              |                   |                |        |
|                                              | Cancel            | < <u>B</u> ack | Next > |

Figure 4 Begin of Installation

Click "Next" for begin of installation.

 Installing HealthCare Agent

 Installing HealthCare Agent

 HealthCare Agent is being installed.

 Please wait...

After this, follows Installation procedure [Figure 5 Installation Procedure].

Figure 5 Installation Procedure

#### 4.4 End of Installation

After Installation Procedure, HealthCare Agent Installation ends. [Figure 6 End of Installation].

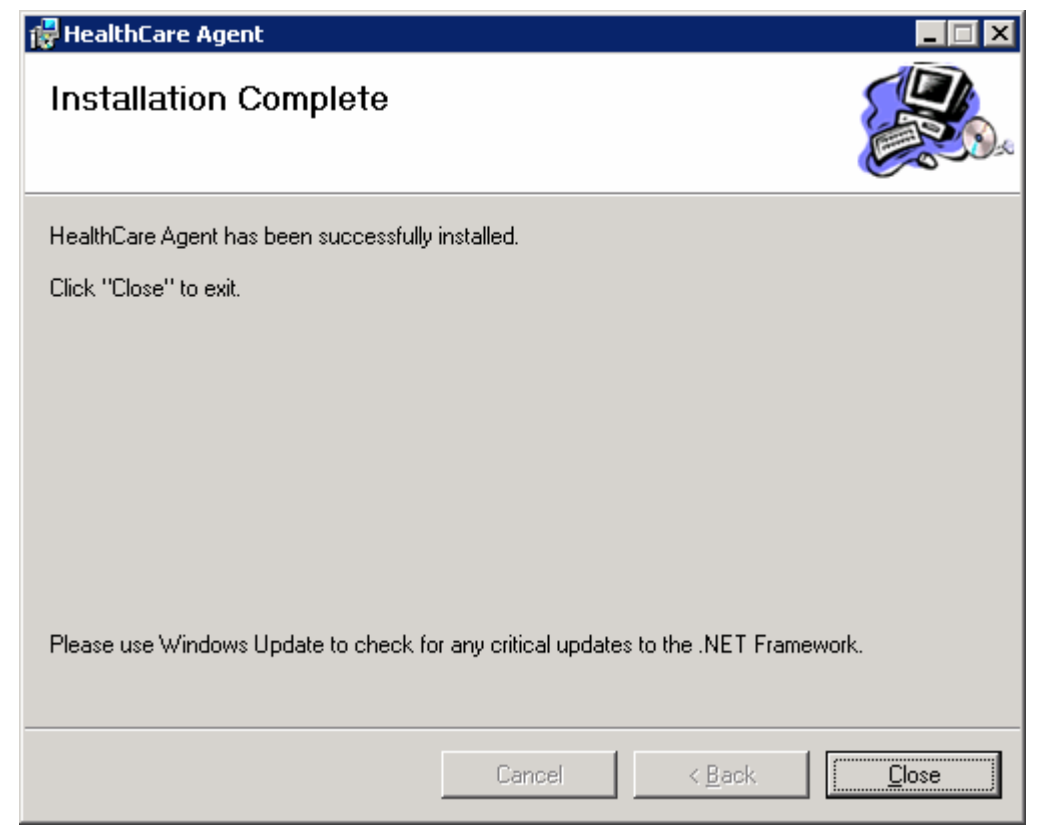

Figure 6 End of Installation

Click "Close" to quit.

#### 4.5 After Installation – Message Queues

After Installation of HealthCare Agent Application, create five Message Queues [Figure 7 Message Queuing] in "Private Queues" folder.

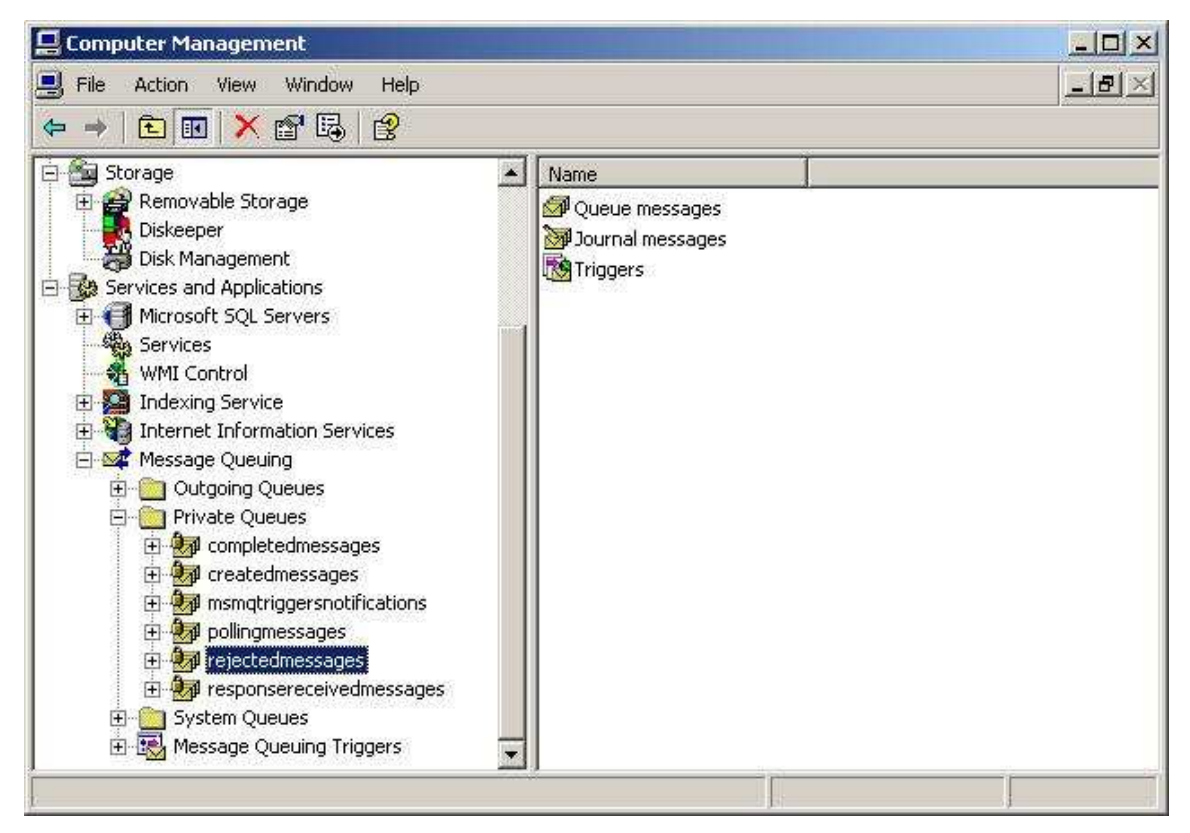

Figure 7 Message Queuing

When creating queues, CheckBox "Transactional" must be set [Figure 8 Transactional Flag].

Message Queue names are:

- 1. CreatedMessages
- 2. EHCRMessages
- 3. PollingMessages
- 4. ResponseReceivedMessages

- 5. CompletedMessages
- 6. RejectedMessages

| New Private Queue                         | ×      |
|-------------------------------------------|--------|
| Create in: pckrma                         |        |
| Queue name:<br>private\$\ CreatedMessages |        |
| ☑ <u>Iransactional</u>                    |        |
|                                           |        |
|                                           |        |
| ОК                                        | Cancel |

Figure 8 Transactional Flag

Important Note: Message Queues are available in the first release only (0.01) In the next releases Message Queues are not necessary. But if they are not installed, when quiting application some information may be lost.

## 5 Uninstallation

- Go to "Settings" "Control Panel" "Add or Remove Programs". Click on "HealthCare Agent" and click on button "Remove" which will remove this installed component.
- 2. Remove folder "C:\Program Files\Ericsson Nikola Tesla dd\HealthCare Agent". Important Note: Remember to backup important data first.

## 6 Example for Importing Certificate

Enter directory "c:\Program Files\Ericsson Nikola Tesla dd\HealthCare Agent\Samples" [Figure 9 Directory with Certificates].

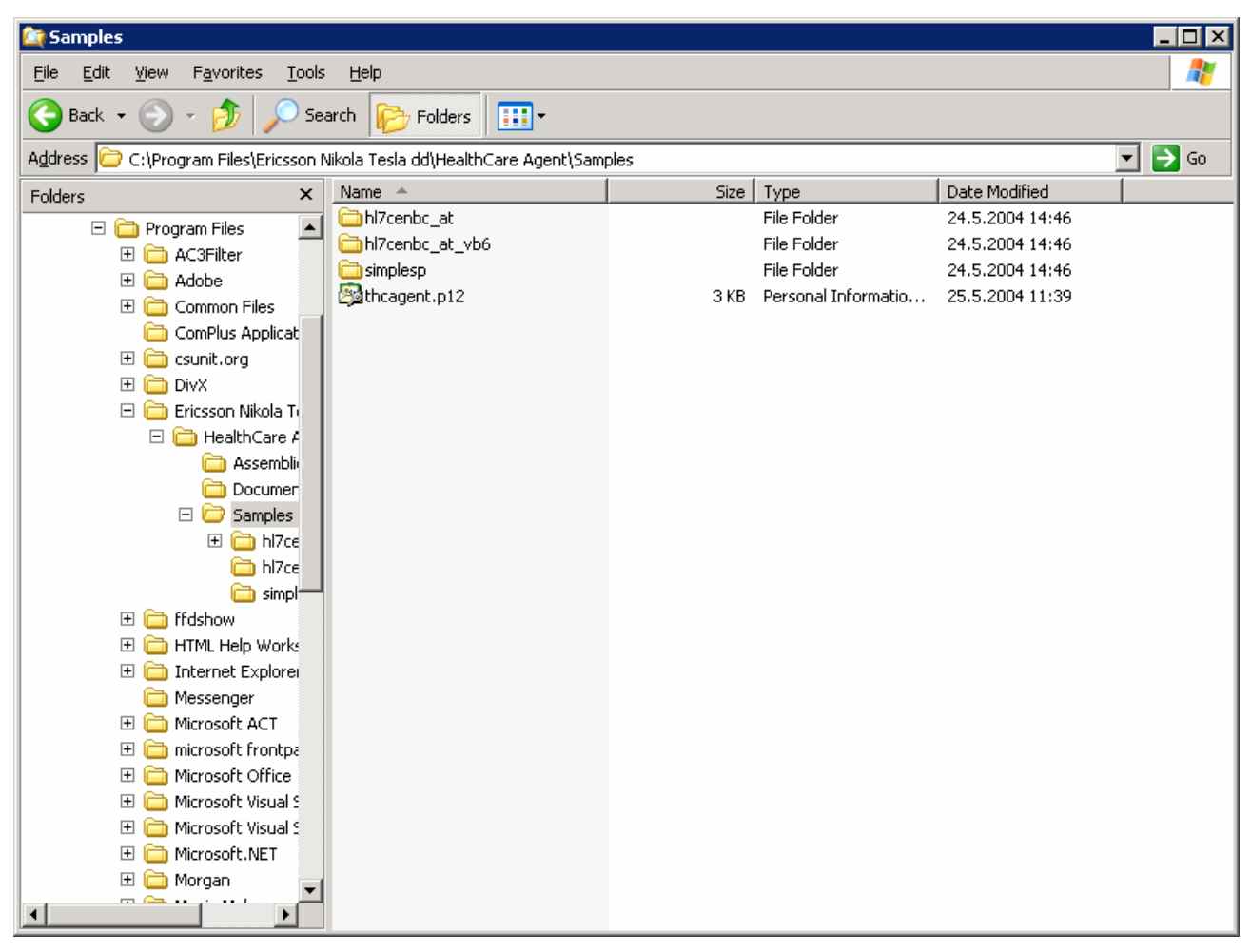

Figure 9 Directory with Certificates

Run file "thcagent.p12" [Figure 10 Certificate Installation]. This file is example only.

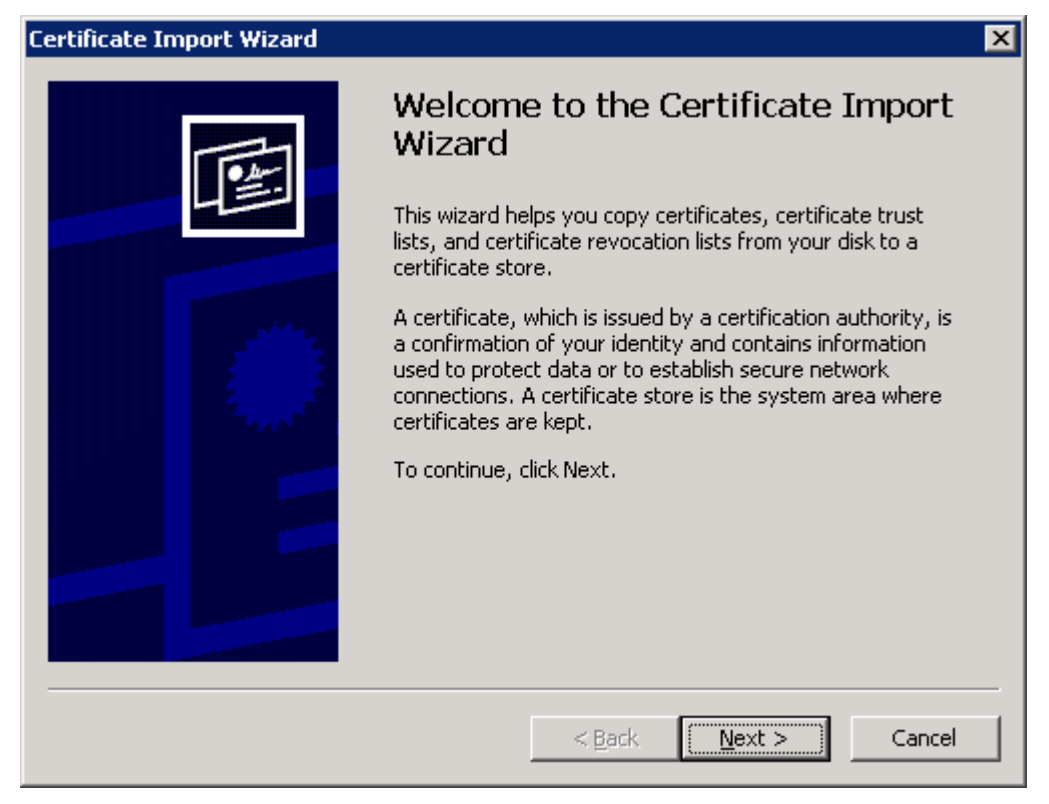

Figure 10 Certificate Installation

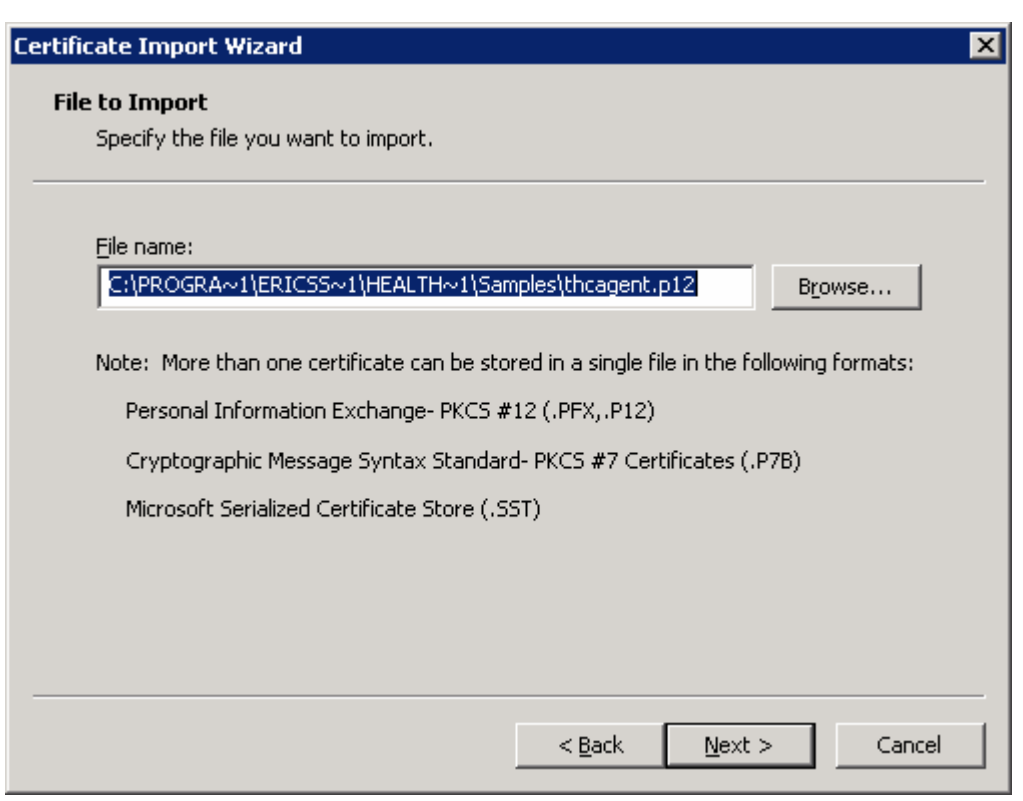

After this, follows Certificate Import Wizard [Figure 11 Certificate Import Wizard].

Figure 11 Certificate Import Wizard

Click "Next" to continue.

Rev 4 09.05.2004

| Certificate Import Wizard                                                                                                    |
|----------------------------------------------------------------------------------------------------|
| Password                                                                                                    |
| To maintain security, the private key was protected with a password.                                                                          |
|                                                                                                    |
| Type the password for the private key.                                                                                                    |
| Password:                                                                                                    |
|                                                                                                    |
|                                                                                                    |
| Enable strong private key protection. You will be prompted every time the<br>private key is used by an application if you enable this option. |
|                                                                                                    |
| Mark this key as exportable. This will allow you to back up or transport your<br>keys at a later time.                                        |
|                                                                                                    |
|                                                                                                    |
| < <u>B</u> ack <u>N</u> ext > Cancel                                                                                                    |
|                                                                                                    |

Figure 12 Enter Password

Select "Automatically select the certificate store based on the type of certificate" [Figure 13 Automatically select the certificate store based on the type of certificate].

| cate Import Wizard                                  |                                                        |
|-----------------------------------------------------|--------------------------------------------------------|
| tificate Store                                      |                                                        |
| Certificate stores are system area                  | s where certificates are kept.                         |
| Windows can automatically select (                  | a certificate store, or you can specify a location for |
| • Automatically select the cer                      | tificate store based on the type of certificate        |
| $\bigcirc$ <u>P</u> lace all certificates in the fi | ollowing store                                         |
| Certificate store;                                  |                                                        |
|                                                     | Browse,                                                |
|                                                     |                                                        |
|                                                     |                                                        |
|                                                     |                                                        |
|                                                     |                                                        |
|                                                     |                                                        |
|                                                     |                                                        |
|                                                     | < <u>B</u> ack <u>N</u> ext > Cano                     |

Figure 13 Automatically select the certificate store based on the type of certificate

Click "Finish" to complete Certifacte Import Wizard [Figure 14 Completing the Certifacte Import Wizard].

| Certificate Import Wizard |                                                    | ×                                                               |
|---------------------------|----------------------------------------------------|-----------------------------------------------------------------|
|                           | Completing the Certificate Import<br>Wizard        |                                                                 |
|                           | wizard.                                            | eteu trie Certificate Import                                    |
|                           | You have specified the following settings:         |                                                                 |
|                           | Certificate Store Selected<br>Content<br>File Name | Automatically determined by t<br>PFX<br>C:\PROGRA~1\ERICS5~1\HE |
|                           |                                                    |                                                                 |
|                           |                                                    |                                                                 |
|                           | < <u>B</u> ack                                     | Finish Cancel                                                   |

Figure 14 Completing the Certifacte Import Wizard

There is a message note that installation was successful [Figure 15 Successful Import].

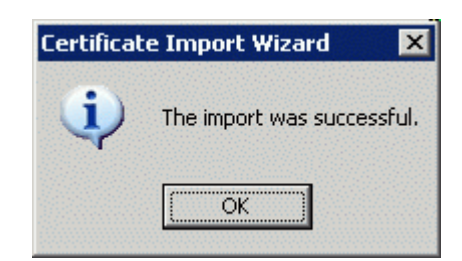

Figure 15 Successful Import

(End of document)